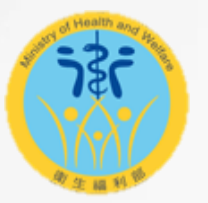

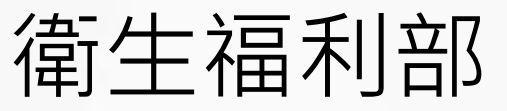

Ministry of Health and Welfare

### 114年度專科護理師甄審

#### 團體報名上傳使用說明

#### 12 技專校院入學測驗中心

1.下載範例

2.填寫報名表

3.存檔為CSV

4.記事本編輯

5.另存新檔

6.上傳完成

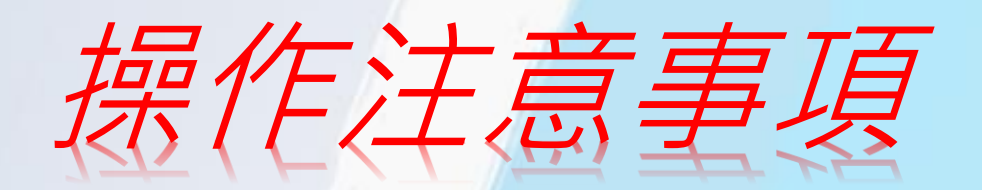

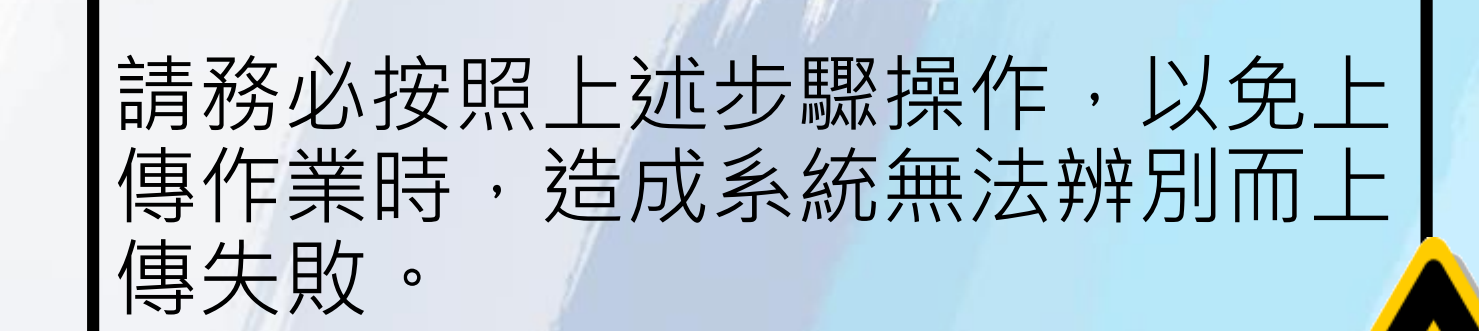

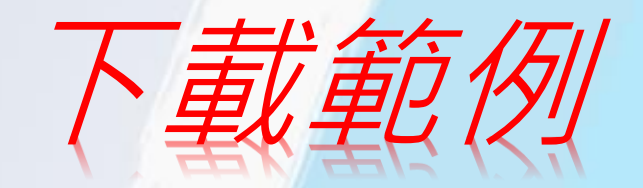

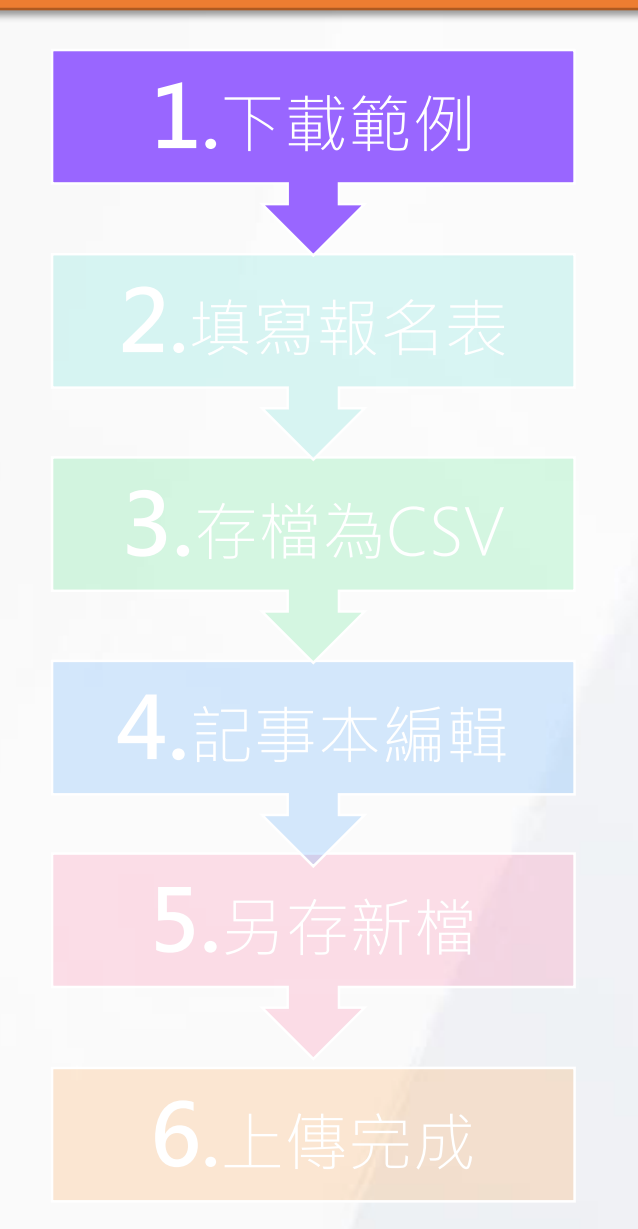

 選取
 姓名
 編輯狀態
 付款狀態
 付款方式

 選取
 範例一
 編輯中
 尚未繳費

11/18/5 11

| 新増報名資料 |           | 围體報名整批匯入 |  |  |  |
|--------|-----------|----------|--|--|--|
|        | 團體報名製作檔下載 |          |  |  |  |

#### ※請用經辦人註冊登入後於「報名填寫」下載「團 體報名製作檔下載」EXCEL檔案。

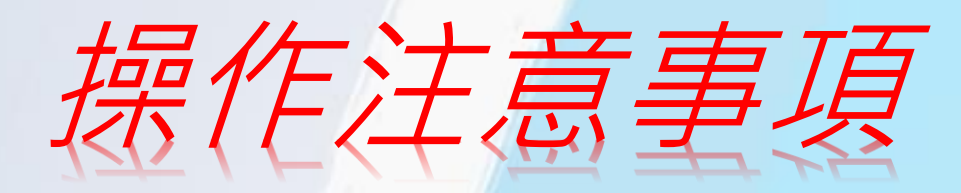

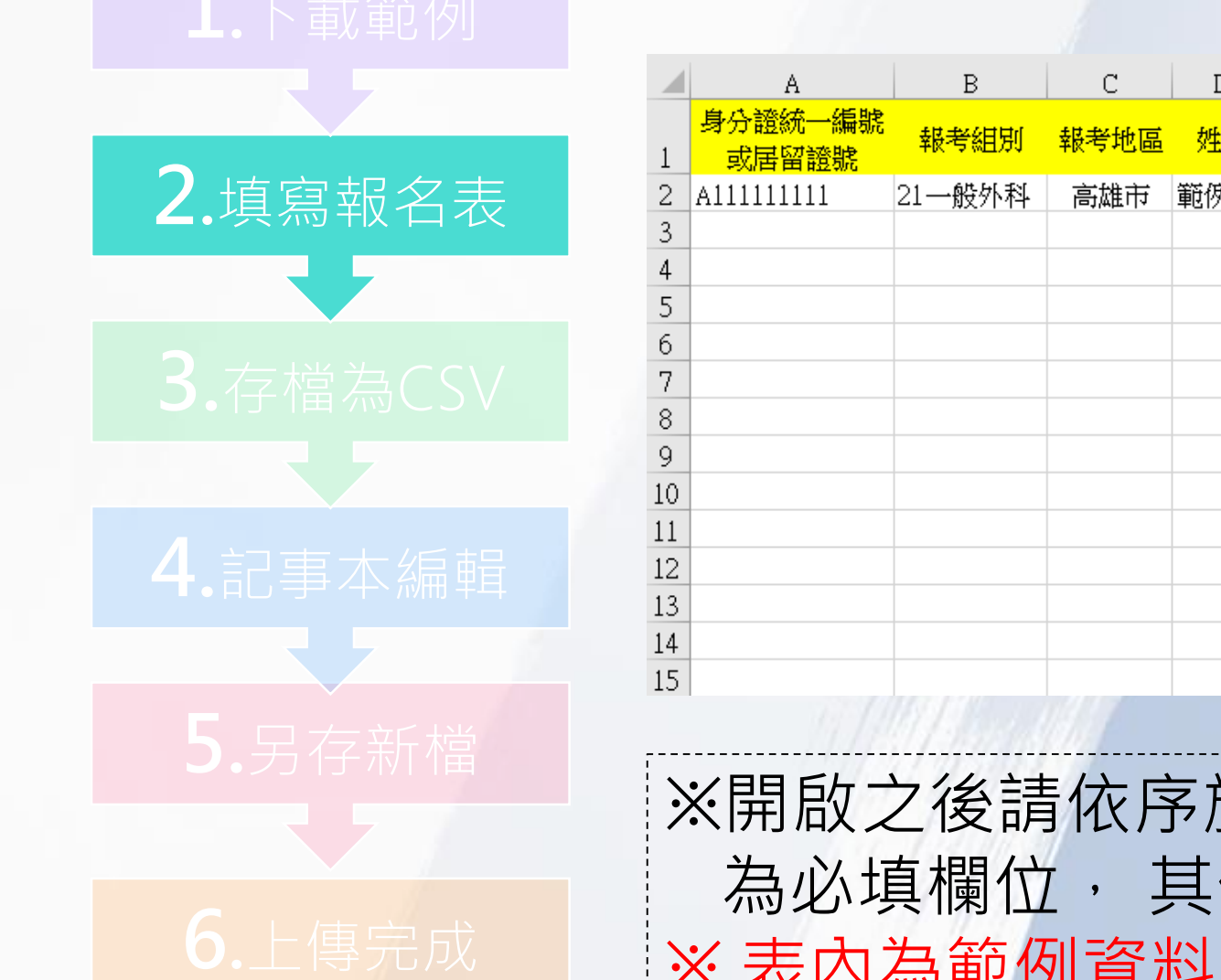

| А                | B      | C    | D   | E  | F       | G   | Н   | I      | J         |
|------------------|--------|------|-----|----|---------|-----|-----|--------|-----------|
| 身分證統一編號<br>或居留證號 | 報考組別   | 報考地區 | 姓名  | 性別 | 出生年(民國) | 出生月 | 出生日 | 通訊郵遞區號 | 通訊里鄰門牌街道  |
| 111111111        | 21一般外科 | 高雄市  | 範例一 | 2女 | 71      | 03  | 03  | 404    | 大學路三段321號 |
|                  |        |      |     |    |         |     |     |        |           |
|                  |        |      |     |    |         |     |     |        |           |
|                  |        |      |     |    |         |     |     |        |           |
|                  |        |      |     |    |         |     |     |        |           |
|                  |        |      |     |    |         |     |     |        |           |
|                  |        |      |     |    |         |     |     |        |           |
|                  |        |      |     |    |         |     |     |        |           |
|                  |        |      |     |    |         |     |     |        |           |
|                  |        |      |     |    |         |     |     |        |           |
|                  |        |      |     |    |         |     |     |        |           |
|                  |        |      |     |    |         |     |     |        |           |
|                  |        |      |     |    |         |     |     |        |           |
|                  |        |      |     |    |         |     |     |        |           |
|                  |        | 1807 |     |    | 1       |     |     |        |           |

※開啟之後請依序於各欄位填上考生資料,黃色欄位 為必填欄位,其他欄位請依考生個人狀況填寫。
※表內為範例資料,上傳前請先刪除

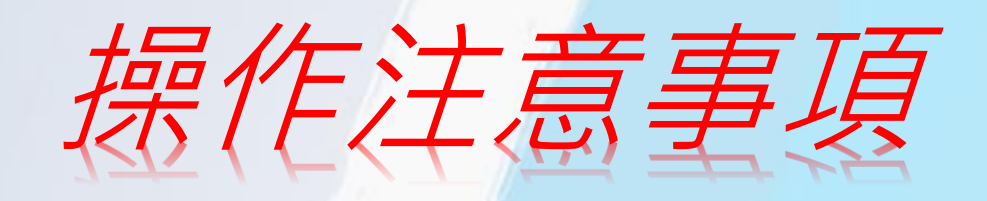

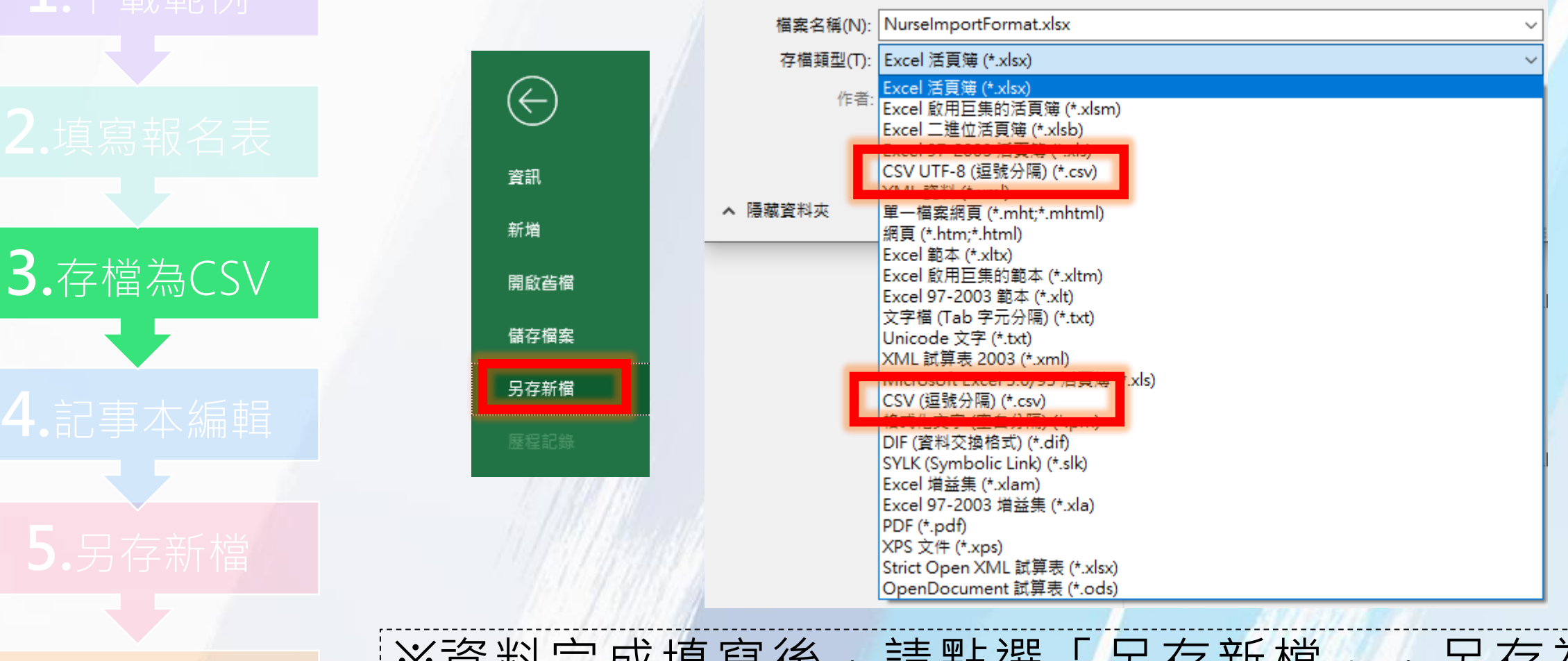

※資料完成填寫後,請點選「另存新檔」,另存為 CSV UFT-8(逗號分隔)或CSV(逗號分隔)。

## 操作注意事項

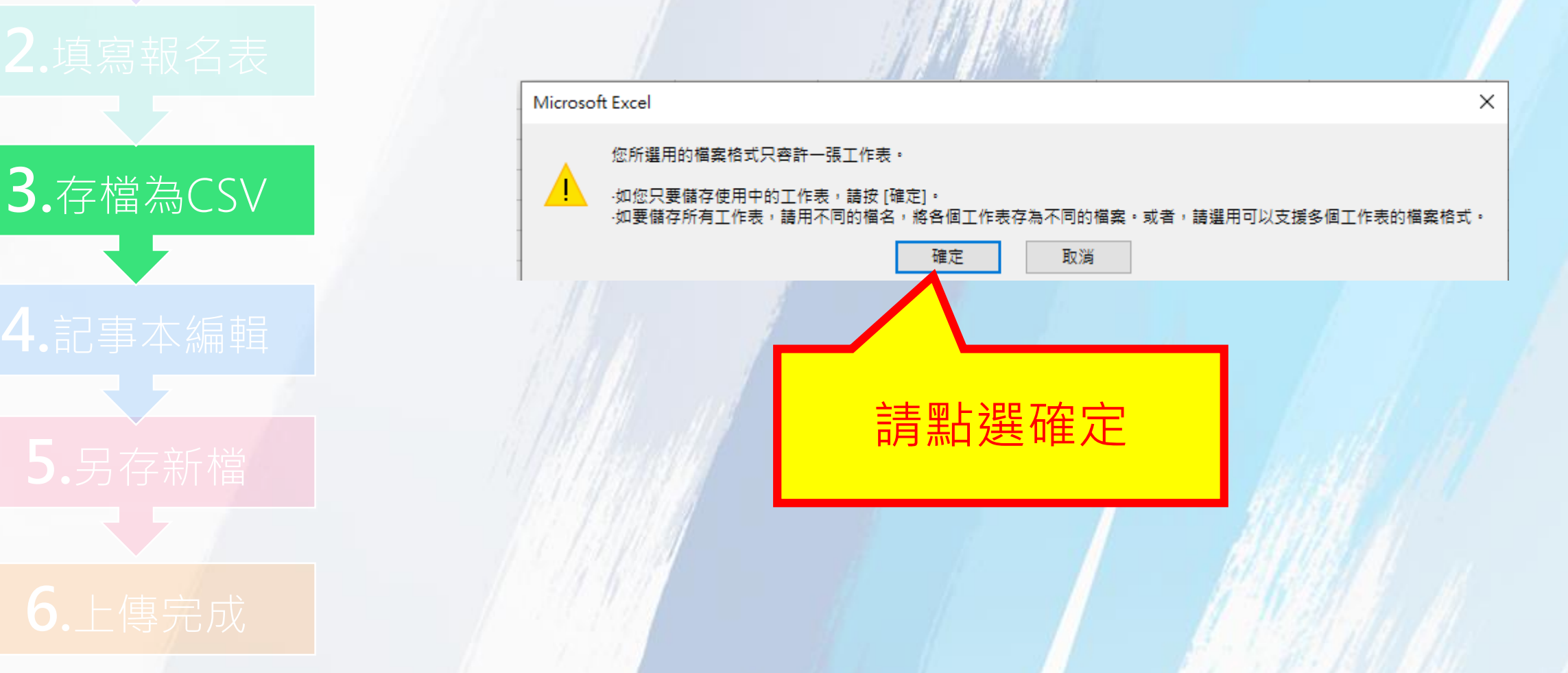

## 操作注意事項

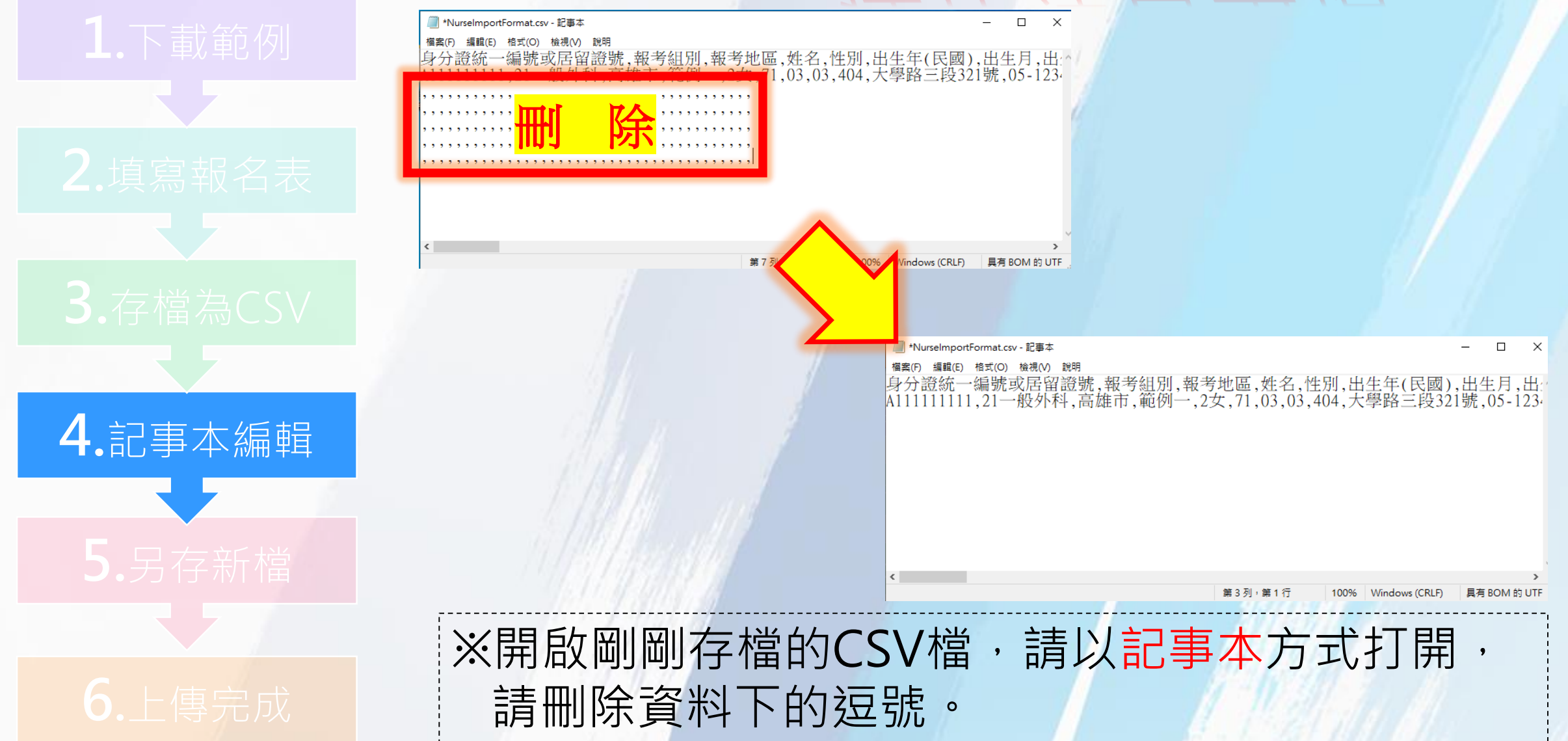

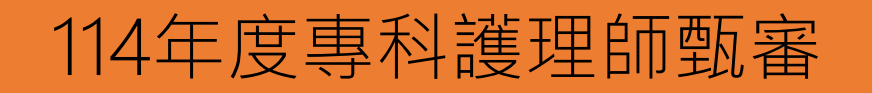

## 操作注意事

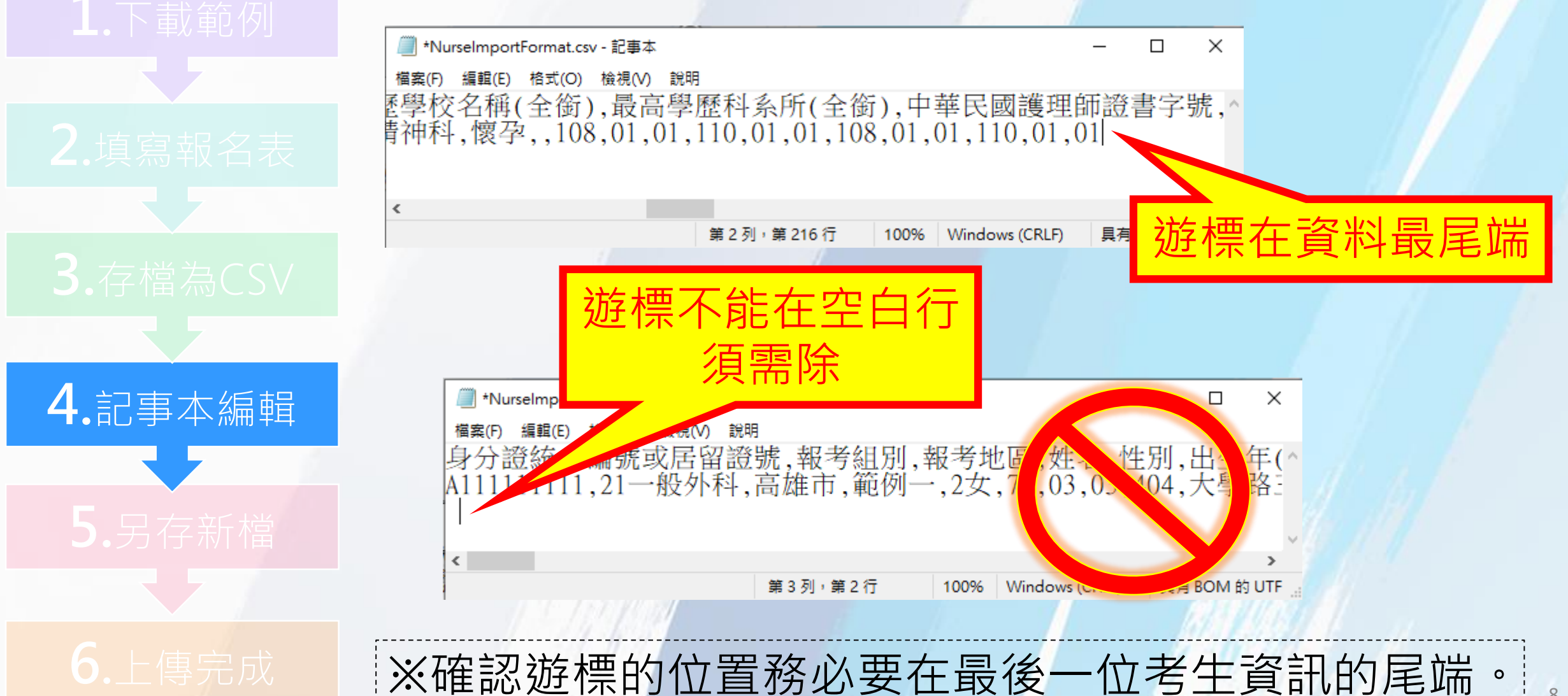

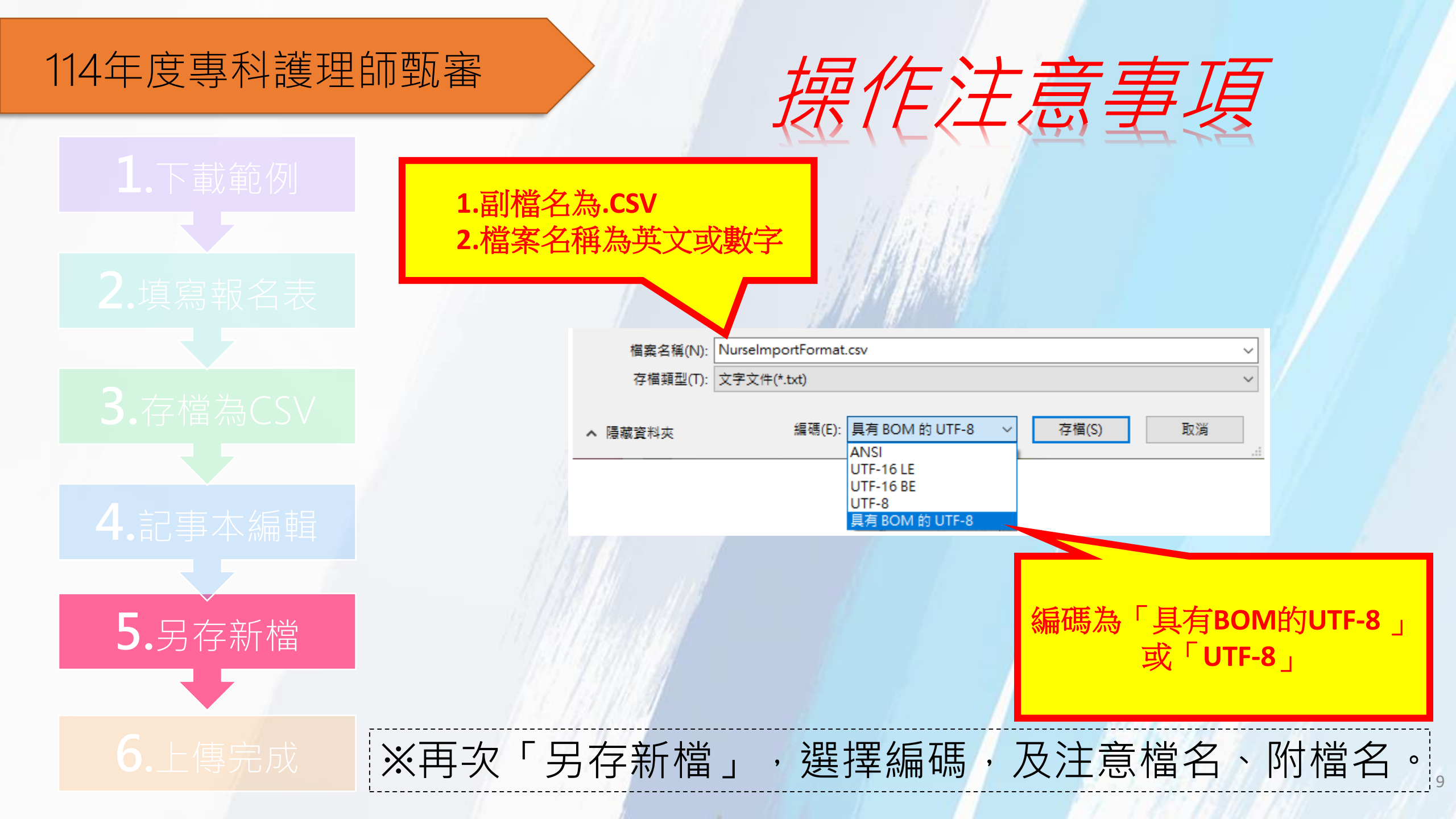

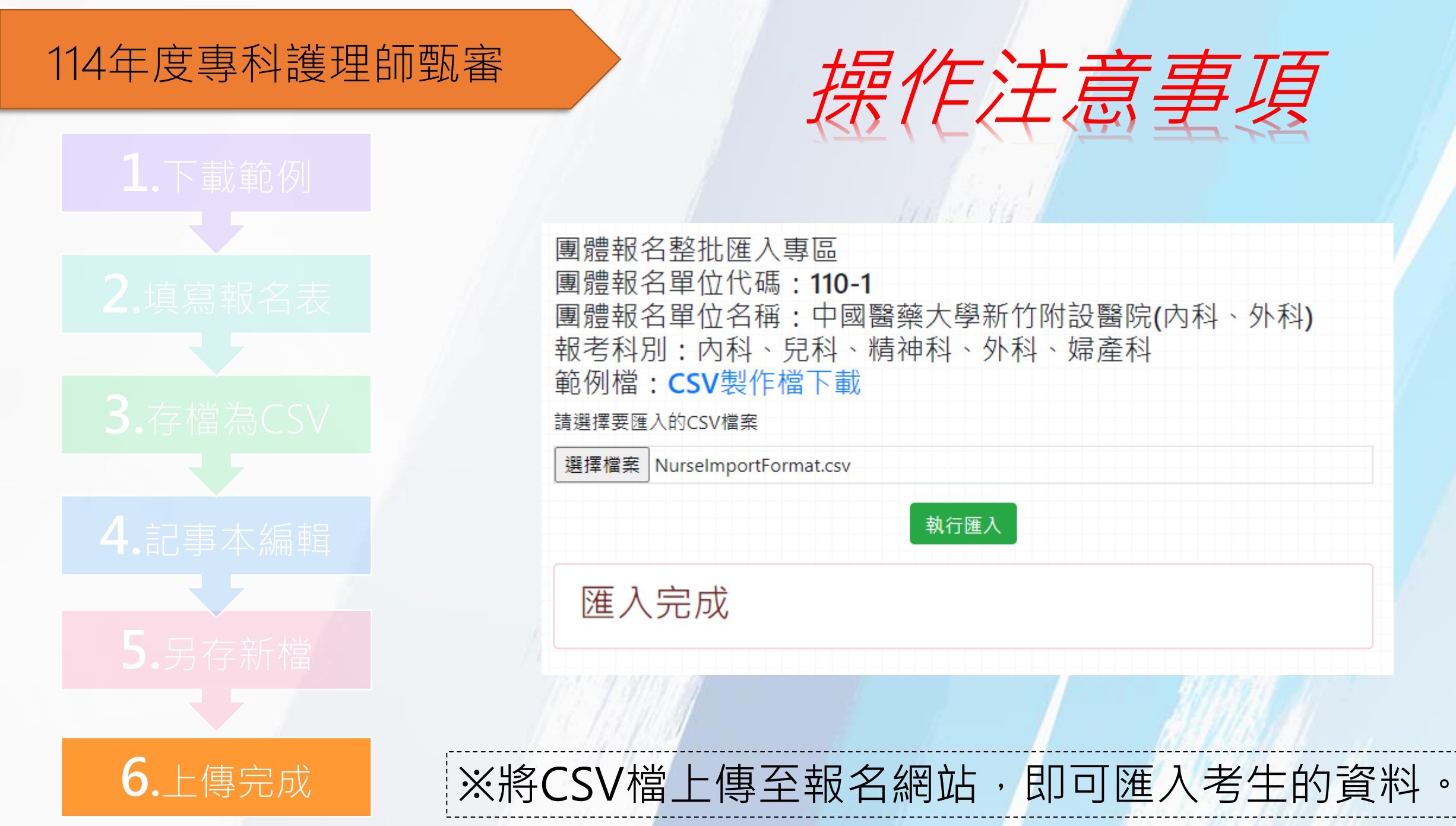

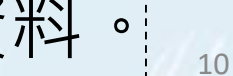

# Thank you

承辦單位: **论** 財團法人技專校院入學測驗中心 地址: 640303雲林縣斗六市大學路三段123之5號 電話: 05-537-9000分機 300、600 客服信箱: tcte@mail.tcte.edu.tw

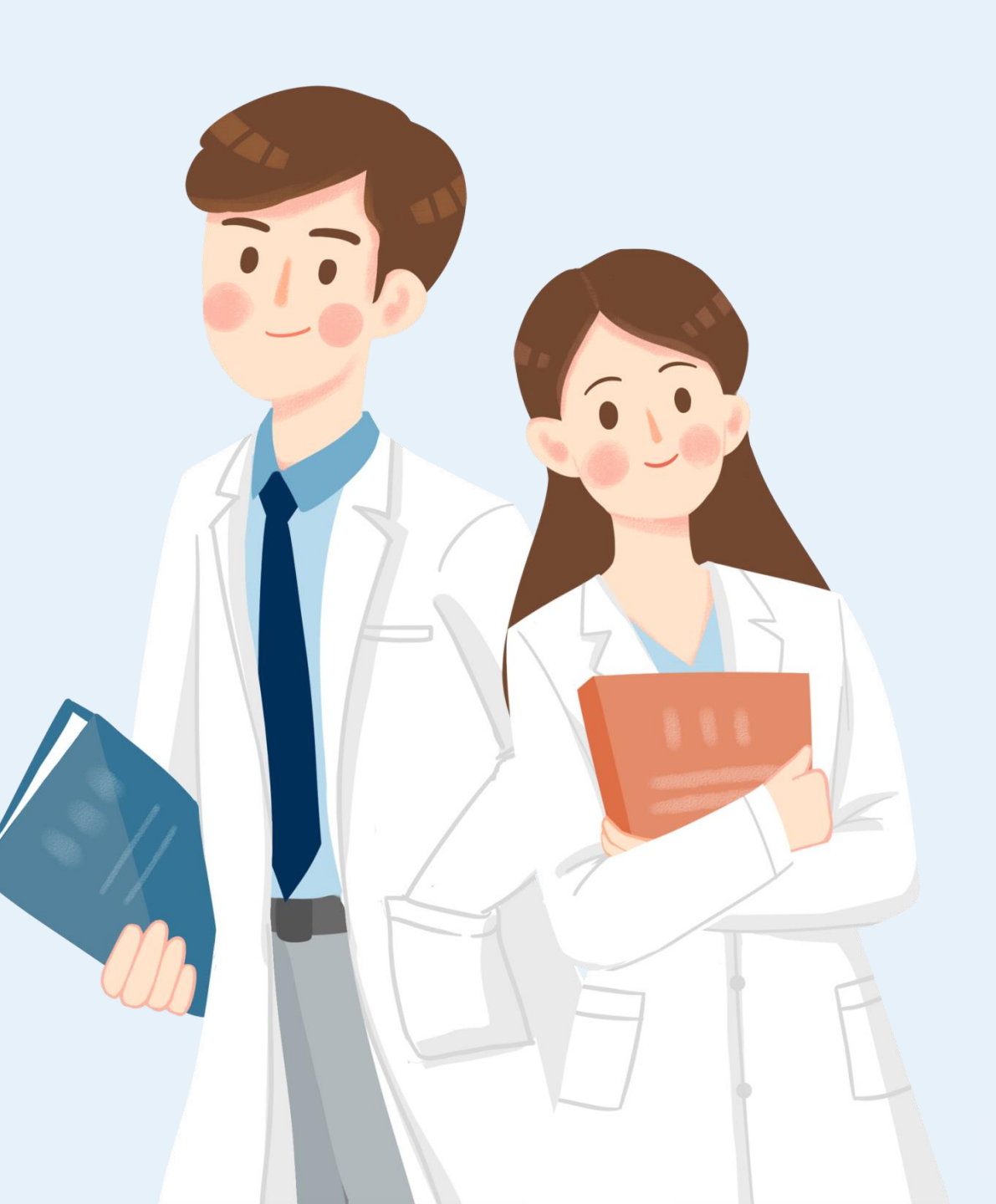